brio

## Imprimer des CrashStickers® avec Brio

Dorénavant, il vous sera possible d'imprimer des « CrashStickers® » en BRIO.

Exemple :

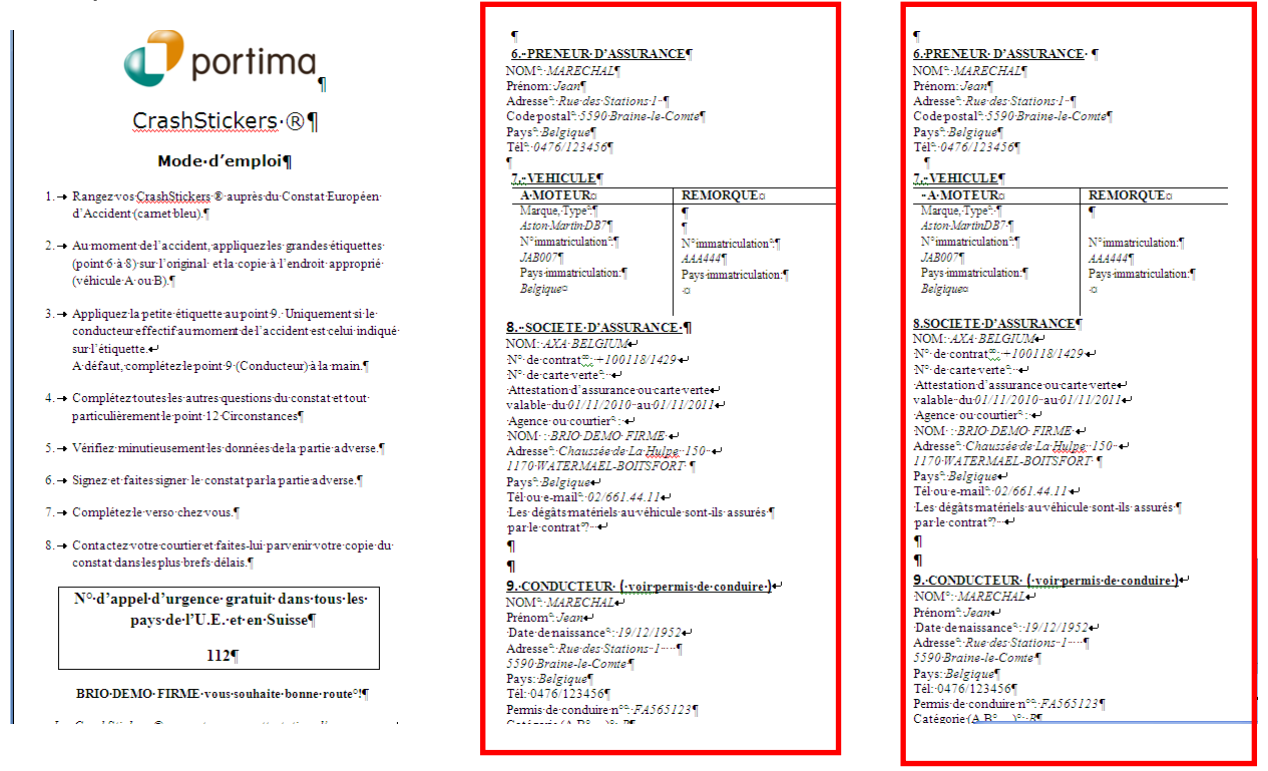

Cette étiquette permet également d'y imprimer au verso des données publicitaires que vous pouvez mettre en œuvre vous-même.

## En Brio : comment faire ?

Vous retrouverez 2 nouvelles lettres type : 'CRASHFR' et 'CRASHNL'.

Elles seront insérées dans le contexte 'Contrat'.

Au départ d'une signalétique contrat, cliquez sur '*Envoyer courrier*' dans le menu '*Actions*'

Recherchez la lettre 'CrashFr'

Dans l'écran suivant, cliquez sur l'onglet 'Variables manuelles' afin d'y compléter les données

| G BRIO DEMO FIRME                                                              | - JuGh Ji                                                             | ulie Ghellynck - DB88040 - GEN |              | E                               | cran de recherche | Agenda ASWeb       | Sélections Ou | itils Comptabi | ité No | ouvelle fenêti | e Déconnecter |
|--------------------------------------------------------------------------------|-----------------------------------------------------------------------|--------------------------------|--------------|---------------------------------|-------------------|--------------------|---------------|----------------|--------|----------------|---------------|
|                                                                                | Contrat : 11400 MARECHAL Jean - AXA BELGIUM - +100118/1429 - Auto 🗧 🥘 |                                |              |                                 |                   |                    |               |                |        |                |               |
| BRIO                                                                           | 2 M                                                                   | <u> </u>                       |              |                                 |                   |                    |               |                | 4      | 11 / 14        |               |
| v7.5                                                                           |                                                                       | 🕋 BRIO Web Page Dialog         |              |                                 |                   |                    |               | · N            | 1      | /              | · · · ·       |
| <u>A</u> ctions                                                                | Versio                                                                |                                | Lettre : CRA | SHFR - CrashStickers - Franc    | ais - Courrier    |                    |               | 9 👩            |        |                |               |
| Créer contrat                                                                  | The to                                                                | BRIO                           |              |                                 |                   |                    |               |                |        |                |               |
| Envoyer courrier                                                               | Etat:                                                                 | v7.5                           |              |                                 |                   |                    |               |                |        |                |               |
| Envoyer SMS                                                                    | Gér                                                                   | Actions                        |              |                                 |                   |                    |               |                |        |                |               |
| Créer mention tél. donné                                                       | Domai                                                                 | Envoyer document Word          | Contexte:    | Contrat                         | : 11400 MARE      | ECHAL Jean - AXA E | BELGIUM - +10 | 0118/:         |        |                |               |
| <ul> <li>Creer mention tel. reçu</li> <li>Envoyer message libre ASW</li> </ul> | Туре с                                                                |                                | Destinatai   | re Variables manuelles Mod      | e d'envoi Option  |                    |               |                |        |                |               |
| Créer avenant                                                                  | Police                                                                |                                | Numér        | n Description                   | Valeur            |                    |               |                |        |                |               |
| Créer avenant via ASWeb                                                        | N° cor                                                                |                                | 1            | Pays d'immatriculation véhicule | Belgique          |                    |               |                |        |                |               |
| Démarrer Explorer ASWeb                                                        | Référe                                                                |                                | 2            | Pays d'immatriculation remorn   |                   |                    | =1            |                |        |                |               |
| Créer quittance                                                                | N° coa                                                                |                                | 3            | Numéro carte verte              |                   |                    | -1            |                |        |                |               |
| Afficher autres actions                                                        | Nº flot                                                               |                                | 4            | Carte verte valable du          | 01/11/2010        |                    | =1            |                |        |                |               |
| <u>A</u> ccès                                                                  | Date e                                                                |                                | -            | Carte verte valable du          | 01/11/2010        |                    | -             |                |        |                |               |
| • Preneur                                                                      | Périod                                                                |                                | 6            | Carte verte valable au          | 01/11/2011        |                    | -             |                |        |                |               |
| Contrats preneur     Contrats putro production                                 | Enopie                                                                |                                | в            | Degats materiels assures?       |                   |                    |               |                |        |                |               |
| Objets de risque contrat                                                       | Elicais                                                               |                                |              |                                 |                   |                    |               |                |        |                |               |
| Sinistres contrat                                                              | Fill Col                                                              |                                |              |                                 |                   |                    |               |                |        |                |               |
| <ul> <li>Agenda contrat</li> <li>Documento liéo</li> </ul>                     | Urigin                                                                |                                |              |                                 |                   |                    |               |                |        |                |               |
| Versions du contrat                                                            | Date s                                                                |                                |              |                                 |                   |                    |               |                |        |                |               |
| <ul> <li>Synthèse preneur</li> </ul>                                           | D. ren                                                                |                                |              |                                 |                   |                    |               |                |        |                |               |
| Compagnie     Postes ouverts prepeur                                           | Manda                                                                 |                                |              |                                 |                   |                    |               |                |        |                |               |
| Quittances contrat                                                             | N° ave                                                                |                                |              |                                 |                   |                    |               |                |        |                |               |
|                                                                                | Туре а                                                                |                                |              |                                 |                   |                    |               |                |        |                |               |

Cliquez dans le menu '*Actions*' sur '*Envoyer document Word*' et ensuite sur OK La lettre apparaît à l'écran

Cliquez sur 'Envoyer' pour lancer l'impression sur le papier adéquat.

Rapide, facile et sécurisé : un service pour votre client !

**Remarque** : La lettre peut être modifiée et adaptée en BRIO, par exemple pour y insérer votre logo à la place du logo Portima.

Via 'Outils- Lettre type', rechercher la lettre 'Crashfr' et cliquez sur 'Modifier' et sur 'Modifier doc Word' pour pouvoir apporter vos modifications.

Pour plus d'infos 02/ 404 44 22

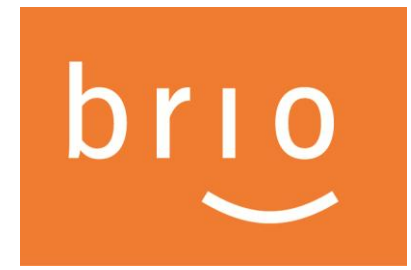

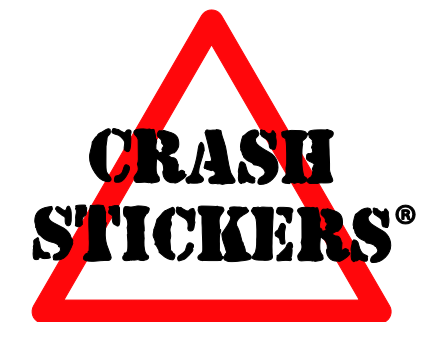